# **SC-6TBxE**

SURIA 82440 BX PCI ATX Mainboard User's Guide & Technical Reference Factory Part # : 6BE

# **Table of Contents**

| Chapter 1: Introduction1                         |    |
|--------------------------------------------------|----|
| Key Features                                     |    |
| Unpacking the Mainboard                          | 2  |
| Electrostatic Discharge Precautions              | 2  |
| Mainboard Layout w/ Default Settings             | ,  |
| Chapter 2: Hardware Setup5                       | 5  |
| Jumpers                                          | ;  |
| JP5: CMOS Clear Jumper                           | ;  |
| JP10: Wake on Keyboard Selection Jumper          | ;  |
| CPU Type Configuration                           | ;  |
| Memory Configuration                             | 5  |
| DIMM Configuration                               | )  |
| Multi I/O Port Addresses                         | /  |
| Connectors                                       | /  |
| P1 — ATX Power Supply Connectors                 | /  |
| J25 – Front Panel Connectors                     | 3  |
| HD LED – IDE Device LED Connector                | 3  |
| TB LED – Turbo LED Connector                     | 3  |
| IDE LED – IDE HDD LED Connectors                 | 3  |
| Keylock & Power LED Connector                    | 3  |
| SPK – Speaker Connector                          | 3  |
| RESET – Hardware Reset Control                   | )  |
| PWRBT – ATX Power Supply On/Off Switch Connector | )1 |
| (Momentary Type)9                                | )  |
| PS/2 Keyboard Connector                          | )  |
| PS/2 Mouse Connector                             | )  |
| IR – IR Connector                                | )  |
| IDE1/IDE2 – On-board Primary/Secondary IDE HD    | D  |
| Connectors9                                      | )  |
| COM1/COM2 Connectors10                           | )  |
| FDC Connector10                                  | )  |
| PRT – Parallel Port Connector 10                 | )  |
| USB1/USB2 – Universal Serial Bus Connector       | )  |
| CPU FA, CHA FA: CPU Cooling Fan Connectors 10    | )  |
| JP44 – Wake-On-LAN (WOL) Header 11               |    |
| SBLK1 – PCI Audio Card Connector11               |    |
| Slot 1 Installation Guide 12                     | 2  |

| Chapter 3: BIOS Setup          |    |
|--------------------------------|----|
| Standard CMOS Setup            | 19 |
| BIOS Features Setup            |    |
| Chipset Features Setup         |    |
| Power Management Setup         |    |
| PNP/PCI Configuration Setup    |    |
| Load Setup Defaults            |    |
| Load BIOS Defaults             | 33 |
| Integrated Peripherals         |    |
| Supervisor Password            |    |
| User Password                  |    |
| IDE HDD Auto Detection         | 40 |
| Quick Installation Guide       |    |
| Motherboard Lavout             | 41 |
| Memory Configurations          |    |
| DIMM Configuration             |    |
| CPU Settings                   |    |
| Connectors and Jumper Settings |    |
| Default I/O Settings           |    |

# 1 Introduction

The 82440 BX PCI mainboard is a high-performance ATX architecture system board that supports Pentium II family CPUs. This mainboard is fully compatible with industry standards, and adds many technical enhancements.

# **Key Features**

- Processor supports:
  - Intel Pentium II CPU up to 100 MHz host bus frequency from 233 to 550 MHz (Notice that 450 to 550 MHz CPUs were not available at the time of this mainboard was released so proper functioning can not be guaranteed.)
  - auto detection of CPU voltage
- DRAM controller:
  - supports 3 strips of 168-pin SDRAM Unbuffered DIMM (8MB/16MB/32MB/64MB/128MB)
  - supports auto detection of memory type
  - supports ECC or Parity configuration
  - has onboard memory configurations from 8MB to 384MB
- BUS controller:
  - complies with the PCI specifications v2.1
  - One 32-bit AGP slot onboard
  - four 32-bit PCI slots (Masters) and three ISA slots
  - supports Universal Serial Bus—USB
- Peripheral controller:
  - System BIOS supports "Plug and Play" function
  - onboard built-in PCI Master IDE controller and floppy controller
  - onboard supports for two high speed UARTS (w/i 16550 FIFO) and Multimode parallel port for Standard, Enhanced (EPP) and high speed (ECP) modes, PS/2 mouse function
  - onboard supports FLASH Memory for easy upgrade BIOS
  - onboard support for IR function
  - onboard support for Wake on Keyboard Function
  - Onboard Hardware monitor with temperature, voltage, and FAN speed monitoring functions.

# **Unpacking the Mainboard**

The mainboard package contains:

- The 82440BX Mainboard
- One CD (including Manuals/Drivers/Utilities)
- One Quick Installation Guide Notice that if the board comes with a driver disc and a manual, then the Quick Installation Guide and the CD-ROM will not be included in the package.

Note: Do not unpack the mainboard until you are ready to install it.

Follow the precautions below while unpacking the mainboard.

- 1. Before handling the mainboard, ground yourself by grasping an unpainted portion of the system's metal chassis.
- 2. Remove the mainboard from its anti-static packaging and place it on a grounded surface, component side up.
- 3. Check the mainboard for damage. If any chip appears loose, press carefully to seat it firmly in its socket.

Do not apply power if the mainboard appears damaged. If there is damage to the board contact your dealer immediately.

# **Electrostatic Discharge Precautions**

Make sure you ground yourself before handling the mainboard or other system components. Electrostatic discharge can easily damage the components. Note that you must take special precaution when handling the mainboard in dry or air-conditioned environments.

Take these precautions to protect your equipment from electrostatic discharge:

- Do not remove the anti-static packaging until you are ready to install the mainboard and other system components.
- Ground yourself before removing any system component from its protective anti-static packaging. To ground yourself grasp the expansion slot covers or other unpainted portions of the computer chassis.
- Frequently ground yourself while working, or use a grounding strap.
- Handle the mainboard by the edges and avoid touching its components.

### Mainboard Layout w/ Default Settings

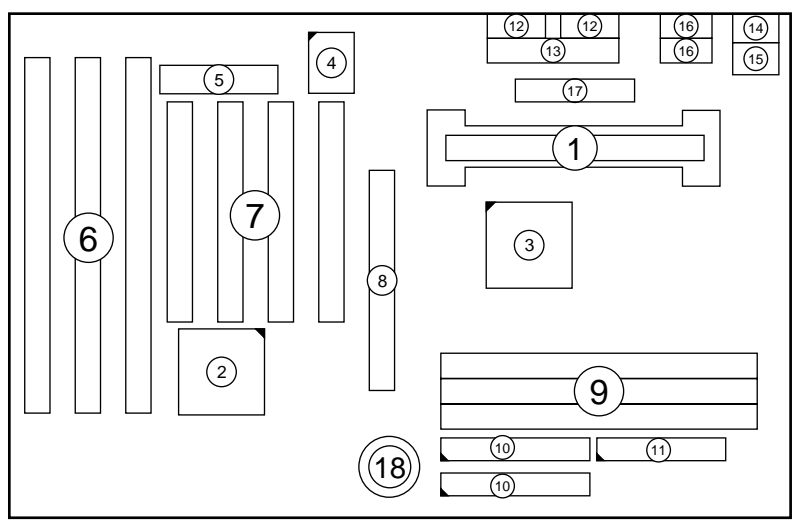

#### Figure 1-1. Mainboard Layout

- 1. Slot 1 for PII CPU
- 2. 82371EB Chipset
- 3. 82443BX Chipset
- 4. Super I/O Chip
- 5. PnP FLASH BIOS
- 6. ISA Slots
- 7. PCI Slots
- 8. AGP Port
- 9. DIMM Memory Bank

- 10. IDE1/IDE2 Connector
- 11. Floppy Connector
- 12. COM1/COM2 Connector
- 13. Parallel Port Connector
- 14. PS/2 Keyboard Connector
- 15. PS/2 Mouse Connector
- 16. USB 1/2 Connector
- 17. ATX Power Connector
- 18. CMOS Battery (Lithium battery, 3V)

Default settings are as follows: Pentium II 233MHz CPU, On-board PCI Bus IDE Enabled, FDC Enabled, 2 high speed UARTS Enabled (w/ 16550 FIFO), 1 EPP/ECP port (ECP + EPP mode), and ATX Power Supply.

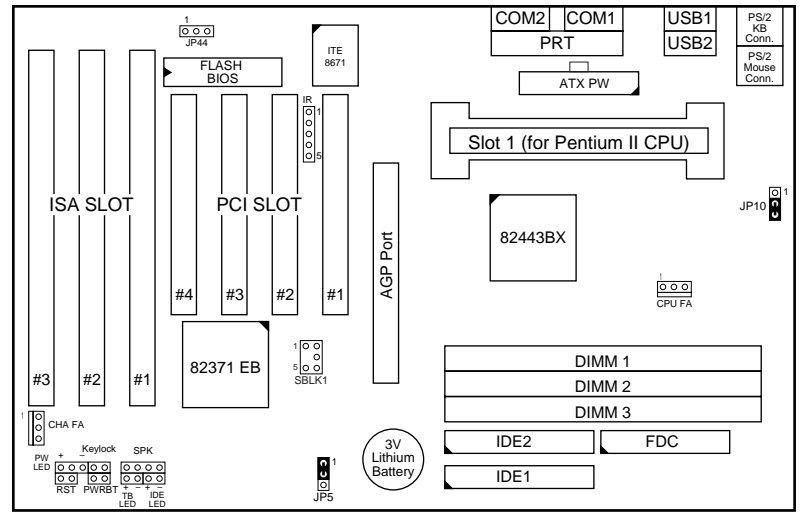

Figure 1–2. Mainboard Default Setting

*Important:* Make sure the system is well ventilated to prevent overheating and ensure system stability.

# 2 Hardware Setup

This chapter explains how to configure the mainboard's hardware. After you install the mainboard, you can set jumpers, install memory on the mainboard, and make case connections. Refer to this chapter whenever you upgrade or reconfigure your system.

**CAUTION:** Turn off power to the mainboard, system chassis, and peripheral devices before performing any work on the mainboard or system.

#### Jumpers

#### JP5: CMOS Clear Jumper

Clear the CMOS memory by shorting this jumper to 2-3; then set the jumper back to 1-2 retain new settings.

| CMOS Setting                  | JP5              |
|-------------------------------|------------------|
| Retain CMOS data<br>(default) | 1 <b>()</b><br>U |
| Clear CMOS data               | 1 O              |

### JP10: Wake on Keyboard Selection Jumper

| JP10: Keyboard Wake up |                        |                               |     |  |
|------------------------|------------------------|-------------------------------|-----|--|
| Wake Up Enabled        | 1 <b>C</b><br><b>U</b> | Wake Up Disabled<br>(default) | 1 O |  |

Note: If you enable this function, refer to chapter 3 BIOS setup— Integrated Peripherals section for more information.

# **CPU Type Configuration**

This mainboard is designed so that it is not necessary to use any jumpers to set the CPU frequency and multipliers onboard. Instead of using

jumpers, the settings for the CPU frequency are set through the BIOS Setup which allows you to use any type of CPU from the Pentium II family's  $233 \sim 550$  range.

In order to change the CPU type, you need to enter the BIOS by pressing the <Delete> key during boot-up and then select the "Chipset Features Setup" menu. There is an item called "CPU Speed" under this setup section and it allows you to set the frequency according to the speed of the Pentium II CPU that you have, which should be clearly indicated on the outer cover. The choices of settings are 133, 233, 266, 300, 333, 350, 400, 450, 500, and 550 MHz. Notice that the fastest CPU available was 400MHz at the time of this board was released, therefore we can guarantee proper functioning only up to 400 MHz. The 133 and 200 MHz settings are used as default and as a "safe" frequency, which means that the board can be boot-up at any time even if the BIOS settings are erased or reset, there is however no Pentium II CPU of those frequencies. The 133MHz value is used for CPUs with a 66MHz Bus Clock, and the 200 MHz value is used for CPUs with a 100MHz Bus Clock. The BIOS will automatically detect the Bus Clock of your CPU.

If the frequency is set too high, the CPU will not be able to function properly and the board will not boot up. By pressing the <Insert> key a few times while turning on the computer, the frequency will be set back to the default value and you will be able to enter the BIOS Setup to correct the CPU frequency value.

### **Memory Configuration**

The mainboard supports four banks of 168-pin 3.3V SDRM Unbuffered DIMM. The mainboard supports from 8 to 384 Mbytes with no other restrictions on memory configurations. Use 12ns or faster DIMM modules for 66MHz and use 8ns modules for 100MHz host bus CPUs.

| Number of Memory Modules | DIMM1 | DIMM2 | DIMM3 |
|--------------------------|-------|-------|-------|
| 1                        |       |       | 1st   |
| 2                        |       | 2nd   | 1st   |
| 3                        | 3rd   | 2nd   | 1st   |

#### **DIMM Configuration**

Note: It is very important that you install DIMM modules as outlined in the table above in order to preserve the signal integrity on 100MHz host bus systems.

6

# Multi I/O Port Addresses

Default settings for multi-I/O port addresses are shown in the table below.

| Port  | I/O Address | IRQ | Status |
|-------|-------------|-----|--------|
| LPT1* | 378H        | 7   | SPP    |
| COM1  | 3F8H        | 4   |        |
| COM2  | 2F8H        | 3   |        |

\* If default I/O port addresses conflict with other I/O cards (e.g. sound cards or I/O cards), you must adjust one of the I/O addresses to avoid address conflict. (You can adjust these I/O addresses from the BIOS.

Note: Some sound cards have a default IRQ setting for IRQ7, which may conflict with printing functions. If this occurs do not use sound card functions at the same time you print.

# Connectors

Attach the mainboard to case devices, or an external battery, via connectors on the mainboard. Refer to Figure 1-1 for connector locations and connector pin positions.

#### P1 — ATX Power Supply Connectors

The motherboard provides an ATX power supply connector. It is a twenty-pin male header connector. Plug the connector from the power directly onto the board connector while making sure the pin1 is in its position.

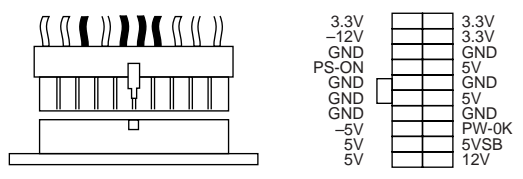

#### J25 – Front Panel Connectors

This set of connectors includes: Keylock/Power LED connector, Speaker connector, Reset Connector, PWRBT, and Turbo/HDD LED Connector. The features of each of these connectors are explained below.

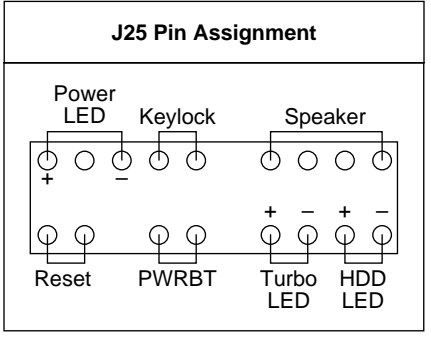

#### HD LED – IDE Device LED Connector

Attach a 2-pin IDE drive LED cable to this connector. The LED lights when an IDE device is active.

#### TB LED – Turbo LED Connector

Attach a 2-pin turbo LED cable to it. The LED lights when the system is in turbo mode. Manufacture default has set the board in turbo mode due to most of hardware and software are compliance to turbo mode.

#### **IDE LED – IDE HDD LED Connectors**

Attach on-board IDE device LEDs to this connector. The LED lights when an IDE device is active.

#### **Keylock & Power LED Connector**

This connector is for a lock that may be installed on the system case for enabling or disabling the keyboard. This connector also attaches to the case's Power LED. (Pin 1, 3 for power LED, pin 4, 5 for keylock.)

#### **SPK – Speaker Connector**

Attach the system speaker to connector SPK.

#### **RESET – Hardware Reset Control**

Attach the Reset switch to RST. Closing the Reset switch restarts the system.

# PWRBT – ATX Power Supply On/Off Switch Connector (Momentary Type)

Attach a two-pin switch to this connector for turning the ATX power supply on/off.

#### **PS/2 Keyboard Connector**

A six-pin female PS/2 keyboard connector is located at the rear of the board. Plug the keyboard jack into this connector.

#### **PS/2 Mouse Connector**

A six-pin female PS/2 mouse connector is located at the rear of the board. Plug the mouse jack into this connector.

#### **IR – IR Connector**

A ten-pin wafer connector is for connecting to the IR device. Use the device that has the ASKIR or IrDA specification and choose ASKIR/IrDA from the BIOS setup.

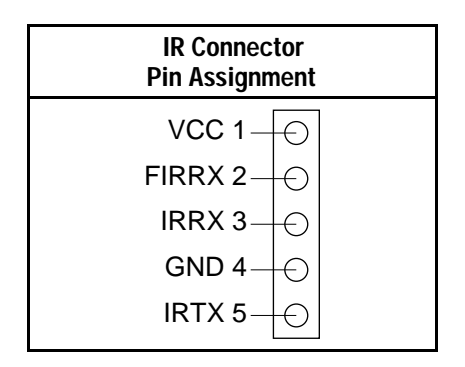

# IDE1/IDE2 – On-board Primary/Secondary IDE HDD Connectors

Attach on-board hard disk drives to these connectors.

#### COM1/COM2 Connectors

Connect COM1/COM2 devices to these connectors.

#### **FDC Connector**

Attach floppy cable to this connector.

#### PRT – Parallel Port Connector

Attach parallel port cable to this connector.

#### USB1/USB2 – Universal Serial Bus Connector

Attach USB cable to these connectors for external USB device.

#### CPU FA, CHA FA: CPU Cooling Fan Connectors

These 3-pins connectors provide 12V power for the CPU, and chasis cooling fans which match the pin assignment of these connectors. If you enable the Suspend Mode function in BIOS setup, these fans will stop when the system is into the suspend mode.

| CPU FA, CHA FA Cooling<br>Fan Connectors<br>(Pin Assignment) |   |          |  |
|--------------------------------------------------------------|---|----------|--|
| 1                                                            | θ | – GND    |  |
| 2                                                            | Ð | – 12V    |  |
| 3                                                            | θ | - Sensor |  |

Note: Make sure the pin assignment of our CPU Cooling Fan is matched with this connector before connecting it, otherwise, you may damage either the mainboard or the cooling fan.

#### JP44 – Wake-On-LAN (WOL) Header

Attach a 3 pins connector from the LAN card which supports the Wake-On-LAN (WOL) function. This function lets users wake up the connected computer through the LAN card. (The cable should be included with the LAN card.)

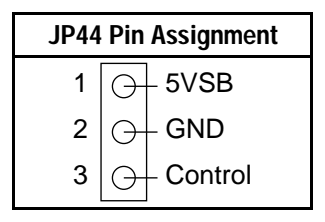

#### SBLK1 – PCI Audio Card Connector

This 5-pin connector is used for plugging the PCI Audio card's PCI request/grant sideband signals connector into. Through this connector requests for legacy DMA channel support as needed by some soundcards are forwarded to the PCI Bus. Your soundcard package should include a cable for this feature if it requires it.

| SBLK1 Pin Assignment |   |          |                   |  |
|----------------------|---|----------|-------------------|--|
| GNT# <sup>1</sup> -  | Ð | θ        | <sup>2</sup> DGND |  |
|                      |   | $\Theta$ | -4 REQ#           |  |
| DGND 5-              | Ð | θ        | - 6 SERIRQ        |  |

# **Slot 1 Installation Guide**

This mainboard provides a non-boxed Pentium II CPU retention set to secure the CPU on this board. Follow the steps below to secure this type of CPU on to your motherboard.

#### Step 1:

Find the ATX PW and the Slot 1 on the board and set the board in the direction as follows before doing any installation.

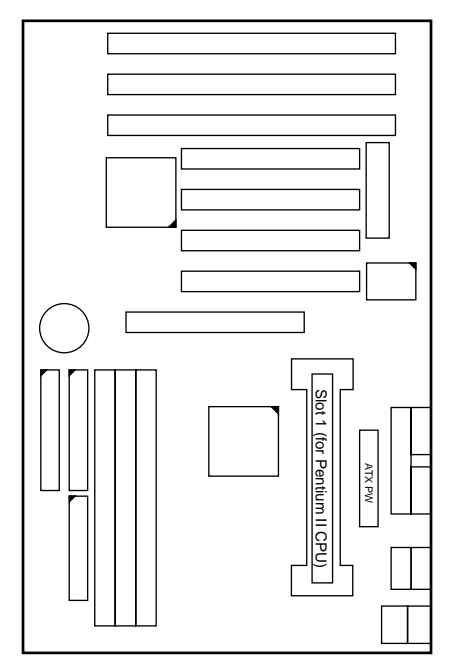

Install the 2 pairs of screws, as shown in the following figure, from the bottom of the motherboard upward onto the mainboard.

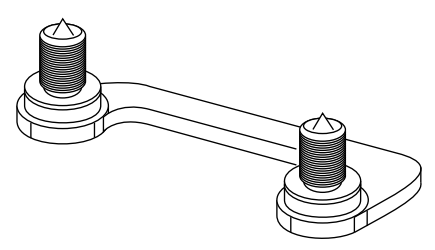

#### Step 2:

Insert the supporting base, which is shown below, into the two holes directly to the left of the 2 sets of screws that have just been inserted on to the board.

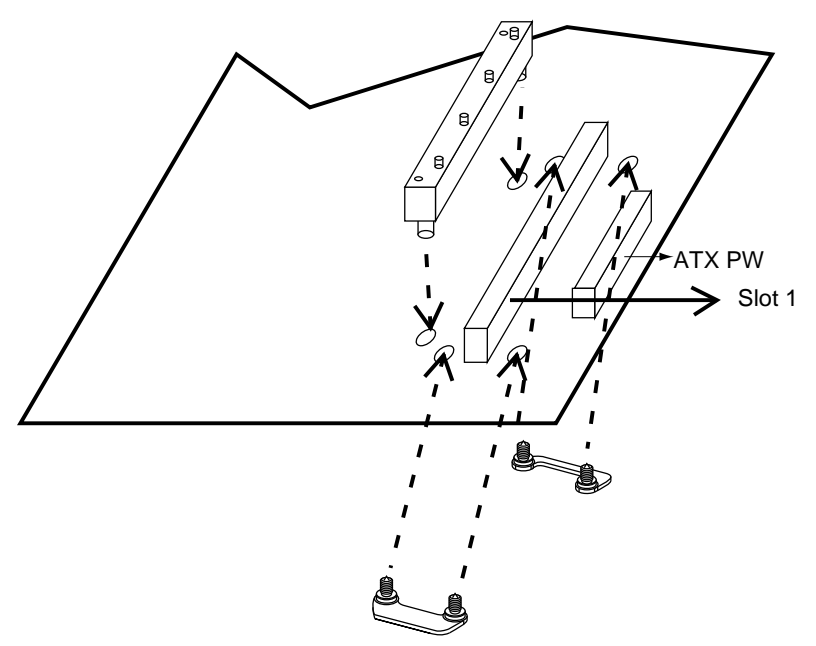

#### Step 3:

Insert the 2 latches into the two holes of the supporting base to secure the CPU.

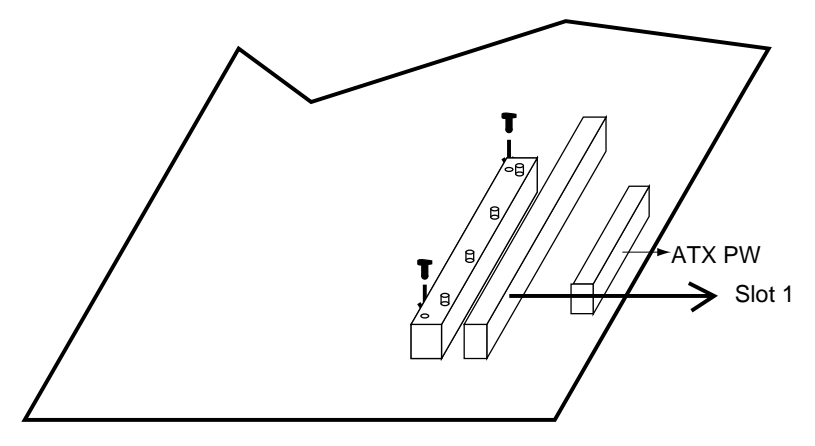

#### Step 4:

Set the retention clip right on the top of the 2 sets of screws which are along the sides of Slot1 and then tighten the 4 screws on the retention clip.

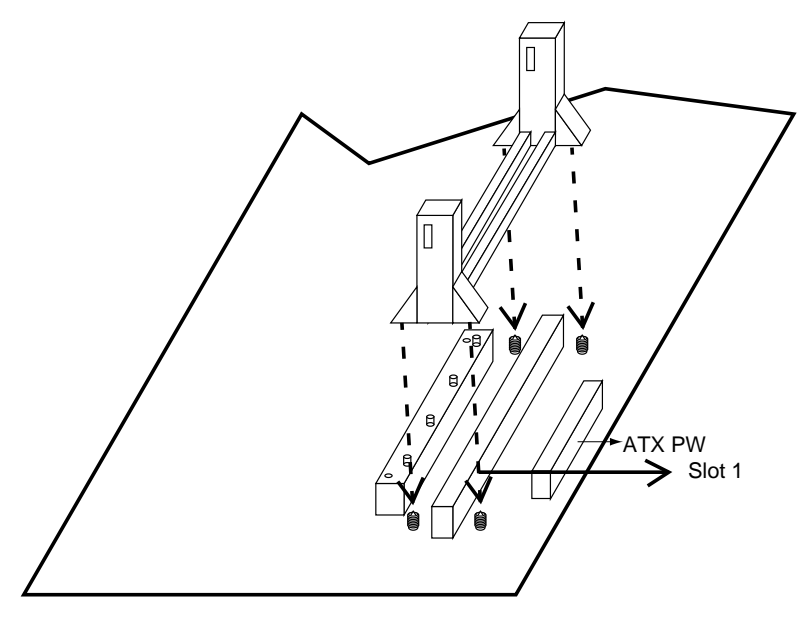

#### Step 5:

Insert the CPU into the retention clip and notice that the heat sink is on the left hand side of the board. Lock the two latches on the sides of the CPU to secure the CPU.

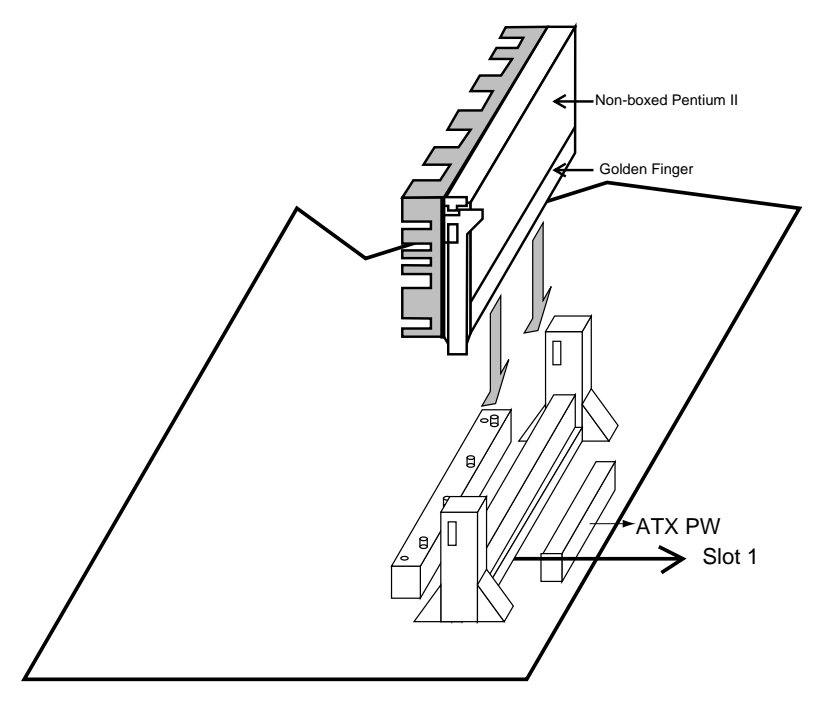

#### Step 6:

Now insert the clip portion of the CPU supporter, which is shown below, so that the heat sink can sit on the top of the whole CPU supporter. Only Intel specification compliant heatsinks can be fixed this way.

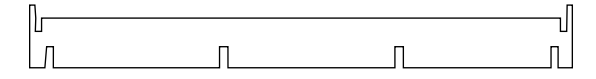

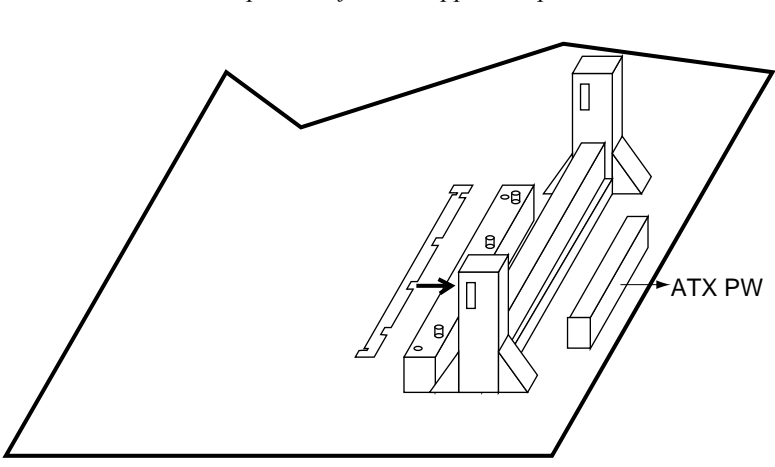

Top View of CPU Support Clip

# 3 BIOS Setup

The mainboard's BIOS setup program is the ROM PCI/ISA BIOS from Award Software Inc. Enter the Award BIOS program's Main Menu as follows:

- 1. Turn on or reboot the system. After a series of diagnostic checks, you are asked to press DEL to enter Setup.
- Press the <DEL> key to enter the Award BIOS program and the main screen appears:
  ROM PCI/ISA BIOS

| CMOS SETUP UTILITY<br>AWARD SOFTWARE, INC. |                                                                                                    |  |  |
|--------------------------------------------|----------------------------------------------------------------------------------------------------|--|--|
| STANDARD CMOS SETUP                        | INTEGRATED PERIPHERALS                                                                                                    |  |  |
| BIOS FEATURES SETUP                        | SUPERVISOR PASSWORD                                                                                                    |  |  |
| CHIPSET FEATURES SETUP                     | USER PASSWORD                                                                                                    |  |  |
| POWER MANAGEMENT SETUP                     | IDE HDD AUTO DETECTION                                                                                                    |  |  |
| PNP/PCI CONFIGURATION                      | SAVE & EXIT SETUP                                                                                                    |  |  |
| LOAD SETUP DEFAULTS                        | EXIT WITHOUT SAVING                                                                                                    |  |  |
|                                            |                                                                                                    |  |  |
| Esc : Quit<br>F10 : Save & Exit Setup      | $ \begin{array}{ccc} \uparrow \downarrow \rightarrow \leftarrow & : \text{ Select Item} \\ (\text{Shift}) & \text{F2} & : \text{ Change Color} \end{array} $ |  |  |
| Time, Date, Hard Disk Type                 |                                                                                                    |  |  |

- 3. Choose an option and press <Enter>. Modify the system parameters to reflect the options installed in the system. (See the following sections.)
- 4. Press <ESC> at anytime to return to the Main Menu.
- 5. In the Main Menu, choose "SAVE AND EXIT SETUP" to save your changes and reboot the system. Choosing "EXIT WITHOUT SAVING" ignores your changes and exits the program.

The Main Menu options of the Award BIOS are described in the sections that follow.

#### Standard CMOS Setup

Run the Standard CMOS Setup as follows.

1. Choose "STANDARD CMOS SETUP" from the Main Menu. A screen appears.

ROM PCI/ISA BIOS STANDARD CMOS SETUP AWARD SOFTWARE, INC.

| Date (mm:dd:yy) : Sat, Jan 10 199<br>Time (hh:mm:ss) : 7 : 30 : 33                                                        | 8           |                 |                                               |                                      |                                  |              |
|----------------------------------------------------------------------------------------------------|-------------|-----------------|-----------------------------------------------|--------------------------------------|----------------------------------|--------------|
| HARD DISKS TYPE SIZE                                                                                                    | CYLS        | HEAD            | PRECOMP                                       | LANDZ                                | SECTOR                           | MODE         |
| Primary Master : AUTO 0<br>Primary Slave : AUTO 0                                                                         | 0           | 0               | 0                                             | 0                                    | 0                                | AUTO<br>AUTO |
| Secondary Master : AUTO 0<br>Secondary Slave : AUTO 0                                                                     | 0           | 0               | 0                                             | 0                                    | 0                                | AUTO<br>AUTO |
| Drive A : 1.44M, 3.5 in.<br>Drive B : None<br>Floppy 3 Mode Support : Disabled<br>Video : EGA/VGA<br>Halt On : All Errors |             | E2              | Base Me<br>stended Me<br>Other Me<br>Total Me | emory:<br>emory:<br>emory:<br>emory: | 640K<br>31744K<br>384K<br>32768K |              |
| Esc : Quit $\uparrow \downarrow \rightarrow \leftarrow$<br>Fl1 : Help (Shift) F2                                          | : S<br>: Ch | elect<br>ange ( | Item P<br>Color                               | PU/PD/+,<br>F3 : To                  | /- : Modi<br>oggle Cal           | fy<br>endar  |

 Use arrow keys to move between items and select values. Modify selected fields using PgUp/PgDn/+/- keys. Some fields let you enter values directly.

**Date (mm/dd/yy)** Type the current date.

**Time (hh:mm:ss)** Type the current time.

| Primary<br>(Secondary)<br>Master & Slave | First, choo<br>already in<br>Auto $-$<br>$1 \sim 45 -$<br>User $-$ | oose the type of hard disk that you<br>nstalled:<br>BIOS detects hard disk type<br>automatically (default)<br>Selects standard hard disk type<br>User defines the type of hard disk.<br>Choose "None" when there is no<br>hard disk installed. |                                                                                                    |
|------------------------------------------|--------------------------------------------------------------------|----------------------------------------------------------------------------------------------------|----------------------------------------------------------------------------------------------------|
|                                          | Next, cho<br>Auto –                                                | ose hard disk m<br>BIOS detects                                                                                                    | node:<br>hard disk mode<br>(default)                                                                                                |
|                                          | Normal –                                                           | Normal IDE 1<br>528MB)                                                                                                    | hard disk (smaller than                                                                                                    |
|                                          | LBA –                                                              | Enhanced–II<br>than 528MB)                                                                                                    | DE hard disk (larger                                                                                                    |
| Drive A & B                              | Choose 3<br>1<br>7<br>1<br>2<br>N                                  | 660KB , 5 1/4 in<br>2MB , 5 1/4 in<br>/20KB , 3 1/2 in<br>.4M , 3 1/2 in.<br>2.88 MB, 3 1/2<br>None                                                                                                    | n.,<br>1.,<br>n.,<br>(default),<br>in. or                                                                                           |
| Video                                    | Choose M                                                           | MONO, EGA/V<br>CGA40, CGA80                                                                                                    | /GA (default),<br>)                                                                                                    |
| Floppy 3 Mode<br>Support                 | Choose D<br>Note: Thi<br>wh                                        | isabled (default<br>enables this for<br>will support<br>720KB/1.25M<br>modes floppy<br>is function is for<br>ich happens to                                                                                                    | t) or Enabled. When<br>unction, the system<br>IB/1.44MB 3 different<br>diskette.<br>or a special disk drive<br>be popular in Japan. |
| Halt On                                  | Choose ha                                                          | alt mode when                                                                                                    | BIOS detects system                                                                                                    |
|                                          | All Errors<br>No Errors                                            | (default)                                                                                                    | All, But Diskette<br>All, But Keyboard<br>All, But Disk/Key                                                                         |

3. When you finish, press the <ESC> key to return to the Main Menu.

#### **BIOS Features Setup**

Run the BIOS Features Setup as follows.

1. Choose "BIOS FEATURES SETUP" from the Main Menu and a screen with a list of items appears. (The screen below shows the BIOS default settings.)

| ROM   | PCI/ISA  | BIOS  |
|-------|----------|-------|
| BIOS  | FEATURES | SETUP |
| AWARD | SOFTWARE | INC.  |

| (                          |   |          | T                                                                     |
|----------------------------|---|----------|-----------------------------------------------------------------------|
| Virus Warning              | : | Disabled | Video BIOS Shadow : Enabled                                           |
| CPU Internal Cache         | : | Enabled  | C8000-CBFFF Shadow : Disabled                                         |
| External Cache             | : | Enabled  | CC000-CFFFF Shadow : Disabled                                         |
| CPU L2 Cache ECC Checking  | : | Enabled  | D0000-D3FFF Shadow : Disabled                                         |
| Ouick Power on Self Test   | : | Enabled  | D4000-D7FFF Shadow : Disabled                                         |
| Boot Sequence              | : | A.C.SCSI | D8000-DBFFF Shadow : Disabled                                         |
| Swap Floppy Drive          | : | Disabled | DC000-DFFFF Shadow : Disabled                                         |
| Boot Up NumLock Status     | : | On       |                                                                       |
| Typematic Rate Setting     | : | Disabled |                                                                       |
| Typematic Rate (Chars/Sec) | : | 6        |                                                                       |
| Typematic Delay (Msec)     | : | 250      |                                                                       |
| Security Option            | : | Setup    |                                                                       |
| PCI/VGA Palette Snoop      | : | Disabled | ESC : Quit $\uparrow \downarrow \rightarrow \leftarrow$ : Select Iter |
| Assign IRQ For VGA         | : | Enabled  | F1 : Help PU/PD/+/- : Modify                                          |
| OS Select for DRAM >64MB   | : | Non-OS2  | F5 : Old Values (Shift)F2 : Color                                     |
| HDD S.M.A.R.T. Capability  | : | Disabled | F6 : Load BIOS Defaults                                               |
| Report NO FDD For WIN95    | : | YES      | F7 : Load Setup Defaults                                              |
|                            |   |          |                                                                       |

- Use the arrow keys to move between items and to select values. Modify the selected fields using the PgUp/PgDn/+/- keys. <F> keys are explained below:
  - <F1>: "Help" gives options available for each item.
- Shift <F2>: Change color.
  - <F5>: Get the old values. These values are the values with which the user started the current session.
  - <F6>: Load all options with the BIOS Setup default values.
  - <F7>: Load all options with the Power-On default values.

A short description of screen items follows:

| Virus Warning         | Enable this option will allow BIOS to protect the<br>boot sectors and partition tables of your hard disk.<br>Any attempt to write to them will cause the system to<br>halt and display a warning message. |
|-----------------------|----------------------------------------------------------------------------------------------------|
| CPU Internal<br>Cache | This option enables/disables the CPU's internal cache. (The Default setting is Enabled.)                                                                                                    |
| External Cache        | This option enables/disables the external cache memory. (The Default setting is Enabled.)                                                                                                    |

| CPU L2 Cache<br>ECC Checking  | Choose Enabled (default) for checking CPU L2<br>Cache ECC Function or Disabled to disable this<br>function.                                                                                                    |
|-------------------------------|----------------------------------------------------------------------------------------------------|
| Quick Power<br>On Self Test   | Enabled provides a fast POST at boot-up.                                                                                                    |
| Boot Sequence                 | Choose the boot device sequence as your need. For<br>example, "A, C, SCSI" means BIOS will look for an<br>operating system first from drive A, drive C, then<br>SCSI device. Options of this function are:<br>A, C, SCSI<br>C, A, SCSI<br>C, CDROM, A<br>CDROM, C, A<br>D, A, SCSI<br>E, A, SCSI<br>F, A, SCSI<br>F, A, SCSI<br>SCSI, A, C<br>SCSI, C, A<br>C only<br>LS/ZIP, C. |
| Swap Floppy<br>Drive          | Enabled changes the sequence of the A: and B: drives. (The Default setting is Disabled.)                                                                                                    |
| Boot Up Num<br>Lock Status    | Choose On or Off. On puts numeric keypad in Num<br>Lock mode at boot-up. Off puts this keypad in arrow<br>key mode at boot-up.                                                                                                    |
| Typematic Rate<br>Setting     | Enable this option to adjust the keystroke repeat rate.                                                                                                    |
| Typematic Rate<br>(Chars/Sec) | Choose the rate a character keeps repeating.                                                                                                    |
| Typematic<br>Delay (Msec)     | Choose how long after you press a key that a character begins repeating.                                                                                                    |

| Security Option                    | Choose Setup or System. Use this feature to prevent<br>unauthorized system boot-up or use of BIOS Setup.<br>"System" – Each time the system is booted the<br>password prompt appears.<br>"Setup"– If a password is set, the password prompt<br>only appears if you attempt to enter the Setup<br>program. |  |  |
|------------------------------------|----------------------------------------------------------------------------------------------------|--|--|
| PCI/VGA<br>Palette Snoop           | <ul><li>Enabled: The color of the monitor may be incorrect if uses with MPEG card. Enable this option to make the monitor normal.</li><li>Disabled: Default setting.</li></ul>                                                                                                    |  |  |
| Assign IRQ for<br>VGA              | Choose Enabled (default) or Disabled to enable or disable VGA IRQ.                                                                                                    |  |  |
| OS Select for<br>DRAM >64MB        | OS2:Choosing this when you are using OS/2<br>operation system.Non-OS/2:Choosing this when you are using no-<br>OS/2 operation system.                                                                                                    |  |  |
| HDD<br>S.M.A.R.T.<br>Capability    | Choose <i>Enabled</i> only with SMART enabled harddisks and to make use of the failure warning system that some new harddisk types provide.                                                                                                    |  |  |
| Report No FDD<br>for Windows       | This item has the following function: Windows will<br>release INT line 6 (normally used by the Floppy Disk<br>Drive) if you disable your onboard FDD and set this<br>item to 'Yes' (default). If you set it to 'No',<br>windows will reserve INT 6 for your FDD, whether<br>it is disabled or not.        |  |  |
| Video or<br>Adapter BIOS<br>Shadow | BIOS shadow copies BIOS code from slower ROM<br>to faster RAM. BIOS can then execute from RAM.<br>These 16K segments can be shadowed from ROM to<br>RAM. BIOS is shadowed in a 16K segment if it is<br>enabled and it has BIOS present.                                                                   |  |  |

3. After you have finished with the BIOS Features Setup program, press the <ESC> key and follow the screen instructions to save or disregard your settings.

#### **Chipset Features Setup**

The Chipset Features Setup option changes the values of the chipset registers. These registers control system options in the computer.

*Note: Change these settings only if you are familiar with the Chipset.* Run the Chipset Features Setup as follows.

1. Choose "CHIPSET FEATURES SETUP" from the Main Menu and the following screen appears. (The screen below shows default settings.)

ROM PCI/ISA BIOS

| C                                                                                                    | AWARD SOF                                                                                                | WARE, INC.                                                                                                    |                                                                                                    |
|----------------------------------------------------------------------------------------------------|----------------------------------------------------------------------------------------------------|----------------------------------------------------------------------------------------------------|----------------------------------------------------------------------------------------------------|
| Auto Configuration :<br>SDRAM CAS Latency Time :<br>DRAM DAL Integrity Mode :<br>System BIOS Cacheable :<br>Video BIOS Cacheable :<br>Video RAM Cacheable :<br>8 Bit I/O Recovery Time :<br>Memory Hole At 15M-16M :<br>Passive Release :<br>Delay Transaction :<br>AGP Aperture Size (MB) :<br>Spread Spectrum Modulated: | Enabled<br>3<br>Non-ECC<br>Disabled<br>Disabled<br>1<br>Disabled<br>Enabled<br>Enabled<br>64<br>Disabled | CPU Speed<br>CPU Warning Temperature<br>Current CPU Temperature<br>Current CPUFAN Speed<br>Current CHAFAN Speed<br>VID(V) : 2.78 V VTT(V)<br>3.3(V) : 3.31 V +5 (V)<br>+12(V) : 11.84V -12(V)<br>-5(V) : -4.88V             | : 233MHz (66x3.5)<br>: Disabled<br>: 29°C/84°F<br>: 24°C/75°F<br>: 6553 RPM<br>: 5723 RPM<br>: 1.50V<br>: 4.97V<br>: -11.45V |
|                                                                                                    |                                                                                                    | $\begin{array}{cccc} & & & & & & & \uparrow \downarrow \rightarrow \\ & & & & F1 & : & Help & & PU/PD/\\ F5 & : & Old \ Values & (Shift \\ F6 & : \ Load \ BIOS \ Defaults \\ F7 & : \ Load \ Setup \ Defaults \end{array}$ | ← : Select Item<br>+/- : Modify<br>)F2 : Color                                                                               |

Note: The 6KBE does not support the temperature and voltage monitoring functions.

2. Use the arrow keys to move between items and select values. Modify selected fields using the PgUp/PgDn/+/- keys.

A short description of screen items follows:

| Auto Configuration          | Enable this option (strongly<br>recommended) and the system<br>automatically sets all options on the left<br>side of the screen (except cache update<br>mode & BIOS cacheable).<br>If this option is Enabled you must boot<br>from Turbo mode. |
|-----------------------------|----------------------------------------------------------------------------------------------------|
| SDRAM CAS Latency<br>Time   | Use the default setting.                                                                                                    |
| DRAM Data Integrity<br>Mode | Choose Non-ECC (default) or ECC according to the DRAM type you have.                                                                                                    |

| System BIOS Cacheable           | Disabled:<br>Enabled:                                            | The ROM area F0000H-<br>FFFFFH is not cached.<br>The ROM area F0000H-                                                           |
|---------------------------------|------------------------------------------------------------------|----------------------------------------------------------------------------------------------------|
|                                 |                                                                  | FFFFFH is cacheable if cache controller is enabled.                                                                             |
| Video BIOS Cacheable            | Disabled:                                                        | The video BIOS C0000H-<br>C7FFFH is not cached.                                                                                 |
|                                 | Enabled:                                                         | The video BIOS C0000H-<br>C7FFFH is cacheable if cache<br>controller is enabled.                                                |
| Video RAM Cacheable<br>Disabled | The video cached.                                                | RAM A0000H-BFFFFH is not                                                                                                    |
|                                 | Enabled:                                                         | The video RAM A0000H-<br>BFFFFH is cacheable if cache controller is enabled.                                                    |
| 8Bit I/O Recovery Time          | Use the de                                                       | fault setting.                                                                                                    |
| 16Bit I/O Recovery Time         | Use the de                                                       | fault setting.                                                                                                    |
| Memory Hole At 15M-<br>16M      | Choose Er<br>Some inter<br>address to<br>should sel<br>Disabled. | nabled or Disabled (default).<br>rface cards will map their ROM<br>this area. If this occurs, you<br>ect Enabled, otherwise use |
| Passive Release                 | Use the de                                                       | fault setting.                                                                                                    |
| <b>Delayed Transaction</b>      | Use the de                                                       | fault setting.                                                                                                    |
| AGP Aperture Size               | AGP could<br>RAM. Ch<br>want it to<br>range is fr                | d use the DRAM as its video<br>oose the DRAM size that you<br>be used as video RAM. The<br>om 4MB to 256MB.                     |
| Spread Spectrum<br>Modulated    | Enabled it or DOC te                                             | when you want to run the FCC sting.                                                                                             |

| CPU Speed             | Select the proper frequency your Pentium II CPU works on in this item. Frequencies range is from $133$ MHz ( $66 \times 2$ ) to $550$ MHz ( $100 \times 5.5$ ). The default setting is $233$ MHz ( $66 \times 3.5$ ). The fastest CPU available was 400MHz at the time of this mainboard was released, so that we can guarantee proper functioning only up to $400$ MHz.                                                  |
|-----------------------|----------------------------------------------------------------------------------------------------|
|                       | If "Manual" is chosen in this item, then<br>you need to select the CPU Bus (Host)<br>Clock and Multiplier settings in the two<br>items below.                                                                                                    |
|                       | 133 and 200MHz are the BIOS default<br>settings for respectively 66 and 100MHz<br>Bus clock CPUs. If an incorrect CPU<br>frequency setting causes the system to<br>crash, simply press <insert> during<br/>boot-up to load the BIOS default values.</insert>                                                                                                    |
| CPU Host Clock Select | If you choose "Manual" in the CPU Speed<br>item above, then you can set your CPU's<br>Host Clock Frequency here. The choices<br>for 66MHz Host Clock CPUs are: 66, 68,<br>and 75MHz; and for 100MHz Host Clock<br>CPUs are: 100, 103, and 112MHz.<br><i>Caution: SURIA does not guarantee</i><br>proper functioning of your<br>system if you overclock your<br>board. (Only 66 and 100MHz<br>are guaranteed frequencies.) |
| CPU Ratio             | If you choose "Manual" in the CPU Speed<br>item above, then you can choose the<br>multiplier here. The multiplier can be<br>chosen from a range of 2.0 to 5.5.                                                                                                    |

Vcore

| CPU Warning<br>Temperature                                                | Choose <b>Disabled</b> (default) or <b>Enabled</b> .<br>Set CPU temperature from 50°C to 70°C.<br>The system will slow down automatically<br>when CPU temperature goes beyond the<br>preset value. CPU will continue to run<br>slow until the CPU temperature returns<br>back within the safe range. |
|---------------------------------------------------------------------------|----------------------------------------------------------------------------------------------------|
| Current CPU<br>Temperature;<br>System Temp;<br>CPUFAN & CHAFAN<br>Speeds; | Show the current status of CPU.                                                                                                    |

3. After you have finished with the Chipset Features Setup, press the <ESC> key and follow the screen instructions to save or disregard your settings.

#### **Power Management Setup**

The Power Management Setup option sets the system's power saving functions.

Run the Power Management Setup as follows.

1. Choose "POWER MANAGEMENT SETUP" from the Main Menu and a screen with a list of items appears.

| ROM PCI/ISA BIOS<br>CMOS SETUP UTILITY<br>POWER MANAGEMENT SETUP                                                                                                    |                                                                                                    |                                                                                                    |  |  |
|----------------------------------------------------------------------------------------------------|----------------------------------------------------------------------------------------------------|----------------------------------------------------------------------------------------------------|--|--|
| ACPI Function :<br>Power Management :<br>PM Control by APM :<br>Video Off Method :<br>Video Off After :<br>Modem Use IRQ :<br>Doze Mode :<br>Standby Mode :<br>Suspend Mode :<br>HDD Power Down : | Disabled<br>Disabled<br>Yes<br>V/H SYNC+Blank<br>Standby<br>J<br>Disabled<br>Disabled<br>Disabled<br>Disabled | IRQ 8 Break Suspand : Disabled<br>** Relead Global Timer Events **<br>IRQ [3-7, 9-15], NMI : Disabled<br>Primary IDE 0 : Disabled<br>Primary IDE 1 : Disabled<br>Secondary IDE 1 : Disabled<br>Secondary IDE 1 : Disabled<br>Floppy Disk : Disabled<br>Serial Port : Enabled<br>Parallel Port : Disabled                                                                                 |  |  |
| VGA Active Monitor :<br>Soft-Off by PWR-BTN :<br>CPU Fan Off In Suspend:<br>Resume by Ring :<br>Resume by Alarm :                                                                                 | Disabled<br>Instant-Off<br>Enabled<br>Enabled<br>Disabled                                                     | $\begin{array}{cccc} \text{ESC} &: & \text{Quit} & \uparrow \downarrow \rightarrow \leftarrow : & \text{Select Item} \\ \text{F1} &: & \text{Help} & & \text{PU/PD/+/-} &: & \text{Modify} \\ \text{F5} &: & \text{Old Values} & (& \text{Shift}) & \text{F2} &: & \text{Color} \\ \text{F6} &: & \text{Load BIOS Defaults} \\ \text{F7} &: & \text{Load Setup Defaults} \\ \end{array}$ |  |  |

2. Use the arrow keys to move between items and to select values. Modify the selected fields using the PgUp/PgDn/+/- keys.

A short description of selected screen items follows:

| ACPI Function        | Choose Enabled or Disabled (default) to turn on or off ACPI function.                                                                                                    |  |  |
|----------------------|----------------------------------------------------------------------------------------------------|--|--|
| Power Management     | Options are as follows:<br>User Define – Let's you define the HDD and<br>system power down times<br>(default)                                                             |  |  |
|                      | Disable – Disables the Green PC<br>Features.                                                                                                    |  |  |
|                      | Min Saving Doze timer = 1 Hour<br>Standby timer = 1 Hour<br>Suspend timer = 1 Hour<br>HDD Power Down = 15 Min                                                             |  |  |
|                      | Max SavingDoze timer = 1 Min<br>Standby timer = 1 Min<br>Suspend timer = 1 Min<br>HDD Power Down = 1 Min                                                                  |  |  |
| PM Control by<br>APM | Choose <b>Yes</b> (default) or <b>No</b> . APM stands for<br>Advanced Power Management. To use APM,<br>you must run "power.exe" under DOS v6.0 or<br>later version.       |  |  |
| Video Off Method     | Choose V/H Sync+Blank (default), Blank screen, or DPMS for the selected PM mode.                                                                                          |  |  |
| Video Off After      | Choose <b>Standby</b> (default), <b>Suspend</b> , <b>Doze</b> , or <b>N/A mode</b> .                                                                                      |  |  |
| Modem Use IRQ        | Choose Modem IRQ Setting.                                                                                                    |  |  |
| Doze Mode            | When the set time has elapsed, the BIOS sends<br>a command to the system to enter doze mode<br>(system clock drops to 33MHz). Time is<br>adjustable from 1 Min to 1 Hour. |  |  |
| Standby Mode         | The default is Disabled. Time is adjustable from 1 Min to 1 Hour.                                                                                                    |  |  |

| Suspend Mode              | The default is Disabled. Only an SL-Enhanced<br>(or SMI) CPU can enter this mode. Time is<br>adjustable from 1 Min to 1 Hour. Under<br>Suspend mode, the CPU stops completely (no<br>instructions are executed.)                                                                                 |
|---------------------------|----------------------------------------------------------------------------------------------------|
| HDD Power Down            | When the set time has elapsed, the BIOS sends<br>a command to the HDD to power down, which<br>turns off the motor. Time is adjustable from 1<br>to 15 minutes. The default setting is Disabled.<br>Some older model HDDs may not support this<br>advanced function.                              |
| VGA Active<br>Monitor     | Choose Enabled (default) or Disabled.<br>Enabled – enables the power management<br>timers when a "no activity" event<br>is detected.                                                                                                    |
| Soft-Off by PWR-<br>BTTN  | Choose <b>Instant-off</b> (default) or <b>Delay 4 Sec</b> .<br><b>Delay 4 Sec</b> turns off the system power 4 seconds after pushing the power button                                                                                                    |
| CPU Fan Off In<br>Suspend | Choose Enabled to stop the CPU fan when the system runs into the suspend mode (refer to Power Management Setup.)                                                                                                    |
| Resume by Ring            | Choose <b>Enabled</b> (default) or <b>Disabled</b> . This<br>function only works when the computer is<br>powered on.<br>Enabled – The system will resume active<br>when modem is ringing.<br>Disabled – The system will not resume when<br>modem is ringing.                                     |
| Resume by Alarm           | Choose <b>Enabled</b> or <b>Disabled</b> (default).<br>Enabled – Set alarm to wake up the system<br>either by the date (1-31) or time<br>(hh:mm:ss), and if the date is set to<br>0, it means that the system will<br>wake up by the alarm everyday.<br>Disabled – The system ignores the alarm. |

| IRQ8 Break<br>Suspend                                    | Choose <b>Enabled</b> or <b>Disabled</b> (default). Alarm function will be activated when this function is enabled.                                    |  |  |  |
|----------------------------------------------------------|----------------------------------------------------------------------------------------------------|--|--|--|
| IRQ[3-7,9-15], NMI                                       | Choose <b>Enabled</b> (default) or Disabled. The BIOS monitors these items for activity. If activity occurs from the Enabled item the system wakes up. |  |  |  |
| Primary/Secondary<br>IDE 0<br>Primary/Secondary<br>IDE 1 | Choose <b>Enabled</b> or <b>Disabled</b> (default).<br>Enabled – Enables the power management<br>timers when "no activity" event is<br>detected.       |  |  |  |
| Floppy Disk/<br>Serial Port/<br>Parallel Port            | Choose <b>Enabled</b> or <b>Disabled</b> .<br>Enabled – enables the power management<br>timers when "no activity" event is<br>detected.                |  |  |  |

3. After you have finished with the Power Management Setup, press the <ESC> key to return to the Main Menu.

### **PNP/PCI Configuration Setup**

This option sets the mainboard's PCI Slots. Run this option as follows:

1. Choose "PNP/PCI CONFIGURATION SETUP" from the Main Menu and the following screen appears. (The screen below shows default settings.)

ROM PCI/ISA BIOS PNP/PCI CONFIGURATION AWARD SOFTWARE, INC.

| PnP OS Installed : No                                                                                                    | Used MEM Base Addr : N/A                                                                                                    |
|----------------------------------------------------------------------------------------------------|----------------------------------------------------------------------------------------------------|
| Resources Controlled By : Manual<br>Reset Configuration Data : Disabled                                                                                                    | Assign IRQ for USB : Disabled                                                                                                    |
| <pre>IRQ-3 assigned to : Legacy ISA*<br/>IRQ-4 assigned to : Legacy ISA*<br/>IRQ-5 assigned to : PCI/ISA PnP*<br/>IRQ-7 assigned to : PCI/ISA PnP*<br/>IRQ-10 assigned to : PCI/ISA PnP*<br/>IRQ-11 assigned to : PCI/ISA PnP*<br/>IRQ-12 assigned to : PCI/ISA PnP*<br/>IRQ-14 assigned to : PCI/ISA PnP*<br/>IRQ-15 assigned to : PCI/ISA PnP*</pre> |                                                                                                    |
| DMA-0 assigned to : PCI/ISA PnP*<br>DMA-1 assigned to : PCI/ISA PnP*<br>DMA-3 assigned to : PCI/ISA PnP*<br>DMA-5 assigned to : PCI/ISA PnP*<br>DMA-6 assigned to : PCI/ISA PnP*<br>DMA-7 assigned to : PCI/ISA PnP*                                                                                                    | ESC : Quit $\uparrow \downarrow \rightarrow \leftarrow$ : Select Item<br>F1 : Help PU/PD/+/- : Modify<br>F5 : Old Values (Shift)F2 : Color<br>F6 : Load BIOS Defaults<br>F7 : Load Setup Defaults |

- \*: These items will disappear when Resource Controlled. is Auto.
- 2. Use the arrow keys to move between items and select values. Modify selected fields using the PgUp/PgDn/+/- keys.

A short description of screen items follows:

**PNP OS Installed** Set this item to 'No' (default) if the OS you are running does not support PnP configuration. Window 95 is PnP compatible, set this item to 'Yes' in the case you run Windows 95. In case of doubt, set this item to 'No'.

| Resources     | Manual - BIOS doesn't manage PCI/ISA PnP |
|---------------|------------------------------------------|
| Controlled By | card (i.e., IRQ) automatically.          |

Auto – BIOS auto manage PCI and ISA PnP card (recommended).

| Reset<br>Configuration<br>Data  | Disabled –Retain PnP configuration data in BIOS.                                                                                                    |
|---------------------------------|----------------------------------------------------------------------------------------------------|
|                                 | Enabled – Reset PnP configuration data in BIOS.                                                                                                    |
| IRQX and<br>DMAX assigned<br>to | Choose <b>PCI/ISA PnP</b> or <b>Legacy ISA</b> . If the first item is set to <b>Manual</b> , you could choose IRQX and DMAX assigned to PCI/ISA PnP card or ISA card.                                                                     |
| Used MEM Base<br>Addr           | Choose C800, CC00, D000, D400, D800, or DC00 for setting the I/O address of your add-on card. You should ask your add-on card dealer for the exactly I/O address. Use this function only when problems occur while using the add-on card. |
| Assign IRQ for<br>USB           | Choose Enabled or Disabled (default) to enable or disable USB IRQ.                                                                                                    |

3. After you have finished with the PCI Slot Configuration, press the <ESC> key and follow the screen instructions to save or disregard your settings.

### **Load Setup Defaults**

This item loads the system values you have previously saved. Choose this item and the following message appears:

```
"Load SETUP Defaults (Y/N)? N"
```

To use the SETUP defaults, change the prompt to "Y" and press  $<\!\!\!\text{Enter}\!\!>$ .

*Note: The SETUP Defaults are optimized for the most stabilized performance.* 

### Load BIOS Defaults

Choose this item and the following message appears:

"Load BIOS Defaults (Y/N)?N"

To use the BIOS defaults, change the prompt to "Y" and press <Enter>.

*Note: BIOS DEFAULTS values are adjusted for high performance. If you run into any problems after loading BIOS DEFAULTS, please load the SETUP DEFAULTS for the stable performance.* 

### **Integrated Peripherals**

The Integrated Peripherals option changes the values of the chipset registers. These registers control system options in the computer.

Note: Change these settings only if you are familiar with the Chipset.

Run the Integrated Peripherals as follows.

1. Choose "Integrated Peripherals" from the Main Menu and the following screen appears. (The screen below shows default settings:)

| ROM     | PCI/ | ISA  | BIOS  | 3    |
|---------|------|------|-------|------|
| INTEGRA | ATED | PERI | PHEF  | RALS |
| AWARD   | SOFT | WARE | E, IN | IC.  |

| · · · · · · · · · · · · · · · · · · ·                                                                                                    |                                                                                                    |                                                          |                                                  |
|----------------------------------------------------------------------------------------------------|----------------------------------------------------------------------------------------------------|----------------------------------------------------------|--------------------------------------------------|
| IDE HDD Block Mode<br>IDE Primary Master PIO<br>IDE Primary Slave PIO                                                                                                    | Enabled<br>Auto<br>Auto                                                                                        | Onboard Serial Port1<br>Onboard Serial Port2<br>UR2 Mode | : 3F8/IRQ4<br>: 2F8/IRQ3<br>: Standard           |
| IDE Secondary Master PIO<br>IDE Secondary Slave PIO<br>IDE Primary Master UDMA<br>IDE Primary Slave UDMA<br>IDE Secondary Master UDMA<br>OnChip Primary PCI IDE<br>OnChip Secondary PCI IDE<br>USB Keyboard Support<br>init ACP Display First | : Auto<br>: Auto<br>: Auto<br>: Auto<br>: Auto<br>: Auto<br>: Enabled<br>: Enabled<br>: Disabled<br>: Disabled | Onbaord Parallel Port<br>Parallel Port Mode              | : 378/IRQ7<br>: SPP                              |
| Power On Function<br>Onboard FDC Controller                                                                                                    | : Button Only<br>: Enabled                                                                                     | $\begin{array}{llllllllllllllllllllllllllllllllllll$     | -: Select Item<br>/- : Modify<br>F2 : Color<br>s |

2. Use the arrow keys to move between items and select values. Modify selected fields using the PgUp/PgDn/+/- keys.

A short description of screen items follows:

| IDE HDD Block Mode                                                                                           | Choose <b>Enabled</b> (default) or <b>Disabled</b> .<br>Enabled invokes multi-sector transfer<br>instead of one sector per transfer. Not all<br>HDDs support this function.                               |
|----------------------------------------------------------------------------------------------------|----------------------------------------------------------------------------------------------------|
| IDE Primary Master PIO/<br>IDE Primary Slave PIO/<br>IDE Secondary Master<br>PIO/<br>IDE Secondary Slave PIO | Choose Auto (default) or mode 0~4.<br>Mode 0 is the slowest speed, and HDD<br>mode 4 is the fastest speed. For better<br>performance and stability, we suggest<br>you use the Auto setting to set the HDD |
| IDE Secondary Slave 110                                                                                      | control timing.                                                                                                    |

| IDE Primary Master<br>UDMA/<br>IDE Primary Slave<br>UDMA/<br>IDE Secondary Master<br>UDMA/<br>IDE Secondary Slave<br>UDMA | Choose <b>Auto</b> (default) or <b>Disabled</b> .<br>Auto – Supports Ultra DMA mode.                                                                                                    |  |  |  |  |
|----------------------------------------------------------------------------------------------------|----------------------------------------------------------------------------------------------------|--|--|--|--|
| On-chip Primary PCI<br>IDE/<br>On-chip Secondary PCI<br>IDE                                                               | Enabled –Use the on-board IDE<br>(default)<br>Disabled – Turn off the on-board IDE                                                                                                    |  |  |  |  |
| USB Keyboard Support                                                                                                    | Choose <b>Disabled</b> (default) or <b>Enabled</b> .<br>You need to use the regular keyboard to<br>get in the BIOS Setup to enable this<br>function before using the USB keyboard.                                                  |  |  |  |  |
| Init AGP Display First                                                                                                    | If you use two VGA cards (one PCI/one<br>AGP) on your system, set this item to<br>Enabled will use the AGP VGA card to<br>boot up the system. If Disabled (default)<br>is chosen, the system will bootup using<br>the PCI VGA card. |  |  |  |  |
| POWER On Function                                                                                                    | If you enable the PS/2 keyboard wake up function by setting JP10 to 1–2, you can set the appropriate action through this item. Refer to the table below for details:                                                                |  |  |  |  |

| Setting                                                          | Explanation                                              |  |  |
|------------------------------------------------------------------|----------------------------------------------------------|--|--|
| BUTTON ONLY                                                      | This setting disables the wake-up function.              |  |  |
| (default)                                                        |                                                          |  |  |
| Password                                                         | If you choose this option, you will have to set your     |  |  |
|                                                                  | password in the "KB Power On Password" item below.       |  |  |
|                                                                  | You will be able to wake up the system by entering the   |  |  |
|                                                                  | password or by pressing the power button.                |  |  |
| Hot Key                                                          | If you choose this option, you will have to set the key  |  |  |
|                                                                  | combination that will wake up the system in the "Hot key |  |  |
|                                                                  | Power On" item below.                                    |  |  |
| <i>Note: Please set JP10 to 2–3 if you choose "BUTTON ONLY."</i> |                                                          |  |  |

| KB POWER On Password                            | If you selected password from the item<br>above, you can set your password<br>through this item.                                                                                                  |
|-------------------------------------------------|----------------------------------------------------------------------------------------------------|
| Hot Key Power On                                | If you select "Hot Key" from the item<br>above, you will have to choose a key<br>combination that will wake up the<br>system here. Choose from Ctrl-F1 to<br>Ctrl-F12.                            |
| Onboard FDC Controller                          | Enabled – Use the on-board floppy<br>controller (default).<br>Disabled – Turn off the on-board floppy<br>controller.                                                                              |
| Onboard Serial Port 1/<br>Onboard Serial Port 2 | Choose serial port 1 & 2's I/O address.Do no set port 1 & 2 to the same valueexcept for Disabled.choose Auto forautomatic setting for the I/O address andIRQ.COM1/3F8HCOM2/2F8HCOM4/2E8H(default) |
| UR2 Mode Select                                 | Choose Standard (default), IrDA 1.0,<br>ASK IR, MIR0.57M, MIR1.15M, or FIR<br>to meet the specification of your Infra<br>Red device.                                                              |
| UR2 Duplex Mode                                 | Choose Half (default) or Fall. Ask your IR provider when you use this function.                                                                                                    |
| Onboard Parallel Port                           | Choose the parallel port I/O address: 378H/IRQ7 (default), 3BCH/IRQ7, 278H/IRQ5, or Disabled to disable this port.                                                                                |
| Parallel Port Mode                              | Choose <b>ECP+EPP</b> , <b>SPP</b> (default), <b>EPP</b> , or <b>ECP</b> . The mode depends on your external device that connects to this port.                                                   |
| ECP Mode Use DMA                                | Choose <b>DMA3</b> or <b>DMA1</b> . This setting only works when the Onboard Printer Mode is set at the ECP mode.                                                                                 |

3. After you have finished with the Integrated Peripherals, press the <ESC> key and follow the screen instructions to save or disregard your settings.

#### **Supervisor Password**

Based on the setting you made in the "Security Option" of the "BIOS FEATURES SETUP", this Main Menu item lets you configure the system so that a password is required every time the system boots or an attempt is made to enter the Setup program. Change the password as follows:

1. Choose "SUPERVISOR PASSWORD" in the Main Menu and press <Enter>. The following message appears:

#### "Enter Password:"

2. Enter a password and press < Enter>.

(If you do not wish to use the password function, you can just press <Enter> and a "Password disabled" message appears.)

3. After you enter your password, the following message appears prompting you to confirm the new password:

#### "Confirm Password:"

- 4. Re-enter your password and then Press <ESC> to exit to the Main Menu.
- 5. You have the right to change any changeable settings in the "CMOS SETUP UTILITY."
- Important: If you forget or lose the password, the only way to access the system is to set jumper JP5 to clear the CMOS RAM. All setup information is lost and you must run the BIOS setup program again.

### **User Password**

Based on the setting you made in the "Security Option" of the "BIOS FEATURES SETUP", this Main Menu item lets you configure the system so that a password is required every time the system boots or an attempt is made to enter the Setup program. Change the password as follows:

1. Choose "USER PASSWORD" in the Main Menu and press <Enter>. The following message appears:

#### "Enter Password:"

2. Enter a password and press < Enter>.

(If you do not wish to use the password function, you can just press <Enter> and a "Password disabled" message appears.)

3. After you enter your password, the following message appears prompting you to confirm the new password:

#### "Confirm Password:"

- 4. Re-enter your password and then Press <ESC> to exit to the Main Menu.
- 5. You are not allowed to change any setting in "CMOS SETUP UTILITY" except change user's password.
- Important: If you forget or lose the password, the only way to access the system is to set jumper JP5 to clear the CMOS RAM. All setup information is lost and you must run the BIOS setup program again.

#### **IDE HDD Auto Detection**

This Main Menu item automatically detects the hard disk type and configures the STANDARD CMOS SETUP accordingly.

Note: This function is only valid for IDE hard disks.

ROM PCI/ISA BIOS CMOS SETUP UTILITY AWARD SOFTWARE, INC.

| HARD DISKS       | TYPE   | SIZE       | CYLS | HEAD  | PRECOMP   | LANDZ | SECTOR | MODE |
|------------------|--------|------------|------|-------|-----------|-------|--------|------|
| Primary Master   | : None | 0          | 0    | 0     | 0         | 0     | 0      |      |
| Primary Slave    | : None | . 0        | 0    | 0     | 0         | 0     | 0      |      |
| Secondary Master | : None | 0          | 0    | 0     | 0         | 0     | 0      |      |
| Secondary Slave  | : None | . 0        | 0    | 0     | 0         | 0     | 0      |      |
|                  |        |            |      |       |           |       |        |      |
|                  | Do     | you accept | this | drive | e C (Y/N) | ? N   |        |      |
| ESC : Skip       |        |            |      |       |           |       |        |      |

# **Quick Installation Guide**

This Quick Installation Guide leaflet is designed for those people who are familiar with motherboard settings to set up this new motherboard in order to boot up the system. Refer back to the proper chapters if you have run in to any problems.

#### **Motherboard Layout**

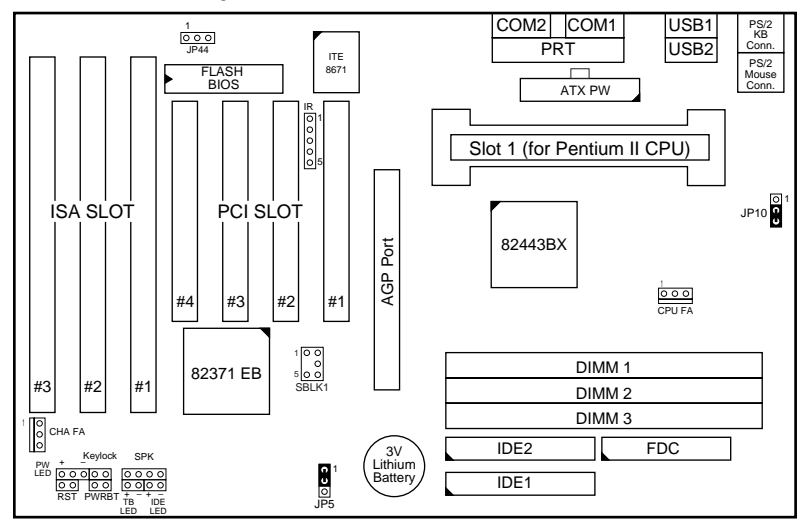

#### **Memory Configurations**

|          | DIMM BANKS        |  |  |  |  |  |
|----------|-------------------|--|--|--|--|--|
|          | DIMM1 DIMM2 DIMM3 |  |  |  |  |  |
| RAM Type | SDRAM             |  |  |  |  |  |
| Size     | 8/16/32/64/128    |  |  |  |  |  |

Note: This mainboard requires 3.3V DIMM with an access time of 70ns or less, it supports memory size from 8 to 384MB and you may use any combination of DIMMs in the banks.

#### **DIMM Configuration**

| Number of Memory<br>Modules | DIMM1 | DIMM2 | DIMM3 |
|-----------------------------|-------|-------|-------|
| 1                           |       |       | 1st   |
| 2                           |       | 2nd   | 1st   |
| 3                           | 3rd   | 2nd   | 1st   |

Note: It is very important that you install DIMM modules as outlined in the table above in order to preserve the signal integrity on 100MHz host bus systems.

| CMOS clear: JP5 ATX                                               |             |              | ATX Power                                                       | TX Power Supply: P1 |                                          |                                   | Cooling Fans: CPUFA, CHAFA |             |               |  |
|-------------------------------------------------------------------|-------------|--------------|-----------------------------------------------------------------|---------------------|------------------------------------------|-----------------------------------|----------------------------|-------------|---------------|--|
| Retain CM                                                         | 4OS         | 1-2          | please insert the ATX power supply                              |                     | pin                                      | 1                                 | 2                          | 3           |               |  |
| data (defa                                                        | ult)        |              | plug into this header.                                          |                     | function                                 | GND                               | 12V                        | Sensor      |               |  |
|                                                                   |             |              | Wake on LA                                                      | N jumper: JP44      | 1                                        | RESET                             |                            | HD L        | ED            |  |
| Clear CM                                                          | OS data     | 2-3          | Please connect the WOL cable from your LAN card to this jumper. |                     | Connect the reset button to this jumper. |                                   | ect the HDD this jumper.   |             |               |  |
| USB1 and                                                          | 2           |              |                                                                 | PRT                 |                                          | SPK                               |                            | Keylo       | ck            |  |
| Connect y                                                         | our USB d   | evices to th | ese headers                                                     | printer cable       | header                                   | Connect                           | the cable                  | Conne       | ect keyboard  |  |
| ATX Powe                                                          | r Supply Or | n/Off Switcl | h: PWRBT                                                        |                     |                                          | of speake                         | ers to this                | lock s      | witch to this |  |
| Connect your power switch to this jumper (momentary switct type). |             |              |                                                                 |                     | jumper jumper                            |                                   | r                          |             |               |  |
| IrDA (Infra                                                       | red Device  | es Connecto  | or: IR                                                          |                     |                                          | TB Led                            |                            | PW Le       | d             |  |
| pin                                                               | 1           | 2            | 3                                                               | 4                   | 5                                        | Connect your Connect              |                            | ect the     |               |  |
| function                                                          | Vcc         | FIRRX        | K IRRX                                                          | GND                 | IRTX                                     | Turbo led to this power led to    |                            | led to this |               |  |
|                                                                   |             |              |                                                                 |                     |                                          | jumper.                           |                            | jumpe       | r.            |  |
| PCI Audio                                                         | Card Conn   | ection: SB   | LK1                                                             |                     |                                          | Keyboard                          | Wake Up:                   | JP10        |               |  |
| 1                                                                 | 2           | 3            | 4                                                               | 5                   | 6                                        | Wake Up Enabled 1-2               |                            | 1-2         |               |  |
| GNT#1                                                             | DGND        | Empty        | REQ#                                                            | DGND                | SERIRQ                                   | Wake Up Disabled 2-3<br>(default) |                            | 2-3         |               |  |

#### **Connectors and Jumper Settings**

#### **Default I/O Settings**

| PORT | I/O Address | IRQ | Functionality |
|------|-------------|-----|---------------|
| LPT1 | 378H        | 7   | SPP           |
| COM1 | 3F8H        | 4   | -             |
| COM2 | 2F8H        | 3   | -             |

Note: If the default I/O settings conflict with those of other I/O cards, such as soundcards you will have to adjust the settings of one of them. The default settings for the onboard I/O can be changed in the BIOS setup. Enter BIOS Setup by pressing <Delete> key during boot-up. The I/O settings can be found under "Integrated Peripherals".